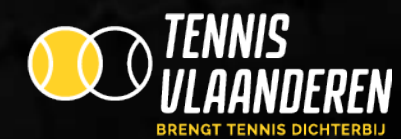

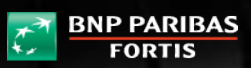

We Are Tennis, since 1973

# Tennis Vlaanderen

Handleiding terreinreservatie voor spelers

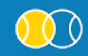

Louizapoortgalerij 203 bus 3, 1050 Brussel + Tel.: 02/548.03.00 + Fax: 02/548.03.03 + E-mail: info@tennisvlaanderen.be + E-mail: clubs: elit@tennisvlaanderen.be + www.tennisvlaanderen.be Ondernemingsnummer: 0419.730.381 + BTW-nummer: 0419.730.381 + BNP Paribas Fortis: 001-6026239-93 + IBAN: BE98 0016 0262 3993 + BIC-code: GEBA BE BB

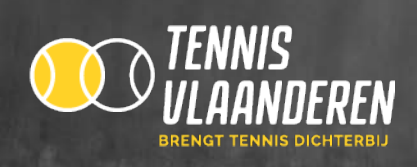

# 1. GA NAAR WWW.TENNISVLAANDEREN.BE

- ✓ Log in met je lidnummer en wachtwoord.
- Klik daarna op "terrein". Indien je op meerdere clubs lid bent en je wenst op een andere club te reserveren, dan kan je je club wijzigen via het inlogscherm.

| TENNIS<br>VLAAN<br>BRENGT TENNIS | DEREN        | ethia | as           | Č.     | BNP  <br>FC | PARII | BAS    |    | Welkom ANNELEEN ADRIAENSSEN - O<br>O<br>Zoek <u>Speter Tornool Ctub</u> <u>Terrein</u> |
|----------------------------------|--------------|-------|--------------|--------|-------------|-------|--------|----|----------------------------------------------------------------------------------------|
| Speler en ouder                  | Clubbestuurd | er    |              | Traine | er          | Of    | ficial |    | Over Tennis Vlaanderen                                                                 |
| Terreinreservatie                | s.           |       | r een<br>mei | datum  | 20          | 16    | •      | •  | ENP PARIBAS<br>FORTS                                                                   |
| outdoor                          |              | Ma.   | Di           | W/6    | Do          | Vr    | 28     | 20 | by Tennis Vlaanderen                                                                   |
|                                  |              | 2     |              | 4      | =           |       | 7      | 1  |                                                                                        |
|                                  | -            | 0     | 10           | 11     | 12          | 13    | 14     | 15 |                                                                                        |
|                                  |              | 16    | 17           | 18     | 10          | 20    | 21     | 22 |                                                                                        |
|                                  | F            | 23    | 24           | 25     | 26          | 27    | 28     | 29 |                                                                                        |
|                                  | F            | 30    | 31           |        |             |       |        |    |                                                                                        |
|                                  |              |       |              | V      | andaag      | )     |        |    |                                                                                        |

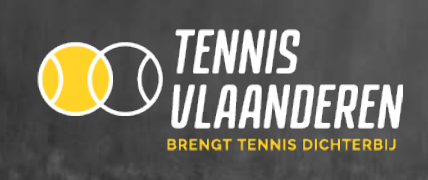

## 2. MAAK EEN RESERVATIE

Selecteer eerst de datum wanneer je wil reserveren. Klik daarna op een vrij uur (groen) en je krijgt een scherm te zien waarin de reservatie kan gemaakt worden.

|                                   | Speler en                     | ouder Clui            | bbestuur    | der      |          | Traine | r      | Of | ficial |           |   |
|-----------------------------------|-------------------------------|-----------------------|-------------|----------|----------|--------|--------|----|--------|-----------|---|
|                                   | Home > Zoek een di            | ub > T.C. EVERGEM > R | leserveer e | enterre  | əin      |        | ١.     |    | h,     | ~         |   |
|                                   | Terreinreser                  | vatie                 |             |          |          |        |        |    |        |           |   |
|                                   | Kies je olub                  |                       |             | Selecter | ar een ( | datum  |        |    |        |           |   |
|                                   | T.C. EVERGEM                  |                       | •           | •        | mei      |        | 20     | 16 | -      | •         |   |
|                                   | Terreingroep                  |                       |             | Ma       | Di       | Wo     | Do     | Vr | Za     | Zo        |   |
|                                   | outdoor                       |                       | •           | 2        | 9        | 4      | 5      | 8  | 7      | 1         |   |
|                                   |                               |                       |             | 0        | 10       | 11     | 12     | 13 | 14     | 15        |   |
|                                   |                               |                       |             | 16       | 17       | 18     | 19     | 20 | 21     | 22        |   |
|                                   |                               |                       |             | 23       | 24       | 25     | 28     | 27 | 28     | 29        |   |
|                                   |                               |                       |             | 30       | -31      | Va     | andaag |    |        |           |   |
|                                   |                               |                       |             |          |          |        |        |    |        |           | L |
| <mark>agpla</mark><br>Er zijn 7 t | terreinen beschikbaar         | 95/2016<br>r          |             |          |          |        |        |    |        |           |   |
|                                   | Terrein 1                     | Terrein 2             | Terrein     | 3        |          | Тепте  | in 4   |    |        | Terrein 5 |   |
| 07:30                             |                               |                       |             |          |          |        |        |    |        |           |   |
| 07:45                             |                               |                       |             |          |          |        |        |    | -      | /nji      |   |
| 08:00                             |                               |                       |             |          |          |        |        |    |        |           |   |
| 08:15                             | Virij                         | Vnji                  | Vrij        |          |          | Virij  |        |    | -      |           |   |
| 08:30                             |                               |                       |             |          |          |        |        |    |        |           |   |
| 08:45                             |                               |                       | _           |          |          |        |        |    |        | /rij      |   |
| 09:00                             | · · · · ·                     |                       |             |          |          |        |        |    |        |           |   |
| 09:15                             |                               | Vnji                  | Vnji        |          |          | Virij  |        |    |        |           |   |
| 09:30                             | BAES LUCIE                    |                       |             |          |          |        |        |    |        |           |   |
| 09:45                             | CATTOIR MARC<br>Deweirdt Tony |                       |             |          |          |        |        |    |        | hij       |   |
| 10:00                             | Annemie                       |                       |             |          |          |        |        |    |        |           |   |
| 10.15                             |                               | Vrij                  | Vrj         |          |          | Vrij   |        |    | -      |           |   |
| 10.50                             |                               |                       |             |          |          |        |        |    |        |           |   |
| 10:45                             |                               |                       |             |          |          |        |        |    |        | /rij      |   |
| 1145                              |                               |                       |             |          |          |        |        |    |        |           |   |
| 11-30                             | Vrij                          | Vrij                  | Vri         |          |          | Vrji   |        |    | -      |           |   |
| 11.45                             |                               |                       |             |          |          |        |        |    |        |           |   |
| 1245                              |                               |                       |             |          |          |        |        |    |        | /rij      |   |
| 12:00                             |                               |                       |             |          |          |        |        |    |        |           |   |
| 12:15                             | Vrij                          | Vrij                  | Vri         |          |          | Vrji   |        |    | -      |           |   |
| 12:30                             |                               |                       |             |          |          |        |        |    |        |           |   |
| 16.40                             |                               |                       |             |          |          |        |        |    |        |           |   |

Druk eerst op "Speler toevoegen". Je krijgt dan onderstaand scherm te zien. Typ de naam van het lid waarmee je wil spelen in. Deze naam komt dan automatisch in dit vak als "speler 2".

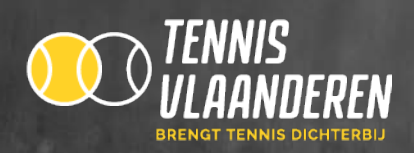

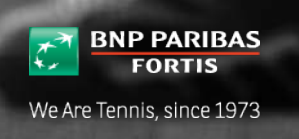

| Club                                   | T.C. EVERGEM              |
|----------------------------------------|---------------------------|
| Terrein                                | Terrein 3                 |
| Datum                                  | 25/05/2016                |
| Uurvan                                 | 09:00                     |
| Uurtot                                 | 10:00                     |
| Normale reserv Speter 1 ADF Activiteit | etie<br>RAENSSEN ANNELEEN |
| Opmerking                              |                           |
| Opstaan                                | Annuteren                 |

Druk op "Opslaan" om de reservatie te bevestigen. Indien je een bepaalde overtreding op de clubregels hebt gemaakt (bv. teveel reservaties), wordt de reden getoond. Is je reservatie in orde, dan wordt deze onmiddellijk bewaard.

De leden van de gemaakte reservatie die een e-mailadres hebben, krijgen automatisch bij elke reservatie en elke wijziging van reservatie een e-mail toegestuurd (indien de club dit in de standaardinstellingen heeft geconfigureerd). Indien je toch geen e-mail krijgt, gelieve je mailadres dan in te vullen op je spelersdashboard of door te geven aan je club die dit kan verwerken.

#### 3. WIJZIG/VERWIJDER EEN RESERVATIE

Op je spelersdashboard kan u in het blokje "Terreinreservatie" een overzicht vinden van uw reservatie(s). In dit scherm krijg je alle toekomstige reservaties te zien waar je deel van uitmaakt. Reservaties die je zelf hebt gemaakt (dus waar je als eerste persoon van de reservatie staat) kan je wijzigen (klik hiervoor op het potlood). Reservaties die je niet zelf hebt gemaakt, kan je enkel verwijderen (klik hiervoor op het kruisje).

| Toekor             | mstige torno               | oien in uw bu            | urt |             | Nieuws Tennis Vlaanderen                                                                                                    |  |  |  |  |  |
|--------------------|----------------------------|--------------------------|-----|-------------|----------------------------------------------------------------------------------------------------|--|--|--|--|--|
| Week               | Deturn                     | Qub                      |     |             | 07/03/2016                                                                                                    |  |  |  |  |  |
| 24                 | 04/08/2016-<br>17/06/2016  | T.C.<br>SCHELDEDREEF     |     | Inschrijven | Klaar voor een spetterend zomerseizoen?                                                                                                    |  |  |  |  |  |
| 24                 | 09/06/2016 -<br>19/06/2016 | T.C. ELEVEN              | 0   | Inschrijven | Tes contratisection acta void to contrate registration of the contration of the contra-<br>ternisticus. Den kan juice le kommende meanden weeg genieten van buike Rent<br>Car Interclubontmoetingen, spannende wedstrijden in die Ethias Tour of Het<br>Nieuweblad Criterium en de teuke Köde- en Tiener Toer tornooien. Nadat je<br>aangesloten bert, ontwag je van one een welkomstmal en ben je hetemaal<br>werziekei dankoli de Ethies Sportnoewellenwerziekring. Vest biseierief |  |  |  |  |  |
| 24                 | 09/06/2016 -<br>18/06/2016 | T.C. T<br>LOBBEKE        | 0   | Inschrijven |                                                                                                    |  |  |  |  |  |
| 25                 | 11/06/2016 -<br>25/06/2016 | V.Z.W. T.C. DE<br>KRIJTE | 0   | Inschrijven |                                                                                                    |  |  |  |  |  |
| 25                 | 16/06/2016 -<br>26/06/2016 | T.C.<br>MERELBEKE        | 0   | Inschrijven | Terreinreservatie                                                                                                    |  |  |  |  |  |
| O Zoek een tornooi |                            |                          |     |             | Datum Cuub ven/tot Terrein                                                                                                    |  |  |  |  |  |
| <u> </u>           |                            |                          |     |             | 25/05/2018 T.C. 09:00 - Terrein 3 🧪 🗙                                                                                                    |  |  |  |  |  |
|                    |                            |                          |     |             | O     Reserveer een terrein       Mjin reservaties     Minoreservaties                                                                                                    |  |  |  |  |  |

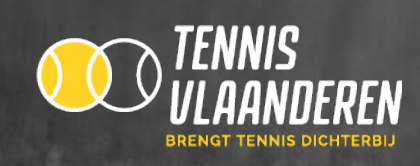

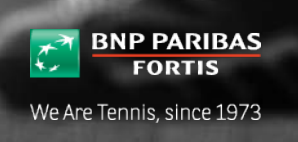

# 4. MELD JE AAN

Als je gaat tennissen op je gereserveerde uur, vergeet je dan niet aan te melden bij aankomst (als de club deze functie heeft ingesteld).

Log hiervoor in met je lidnummer en wachtwoord, op je spelersdashboard zal je naast het icoon om de reservatie te wijzigen en te verwijderen een extra icoontje zien. Klik hierop en je bent aangemeld.

## 5. LOG UIT

Na het maken van je reservatie op de clubcomputer, moet je steeds uitloggen. Eenmaal uitgelogd kan niemand anders in jouw naam reserveren.